## Manual para la edición de Formularios

# **MVD** Simple

### Formularios en MVD Simple

Un formulario web dentro las páginas web creadas por MVD Simple permite a un usuario externo introducir datos y enviarlos al administrador.

La creación de formularios se puede realizar de dos formas:

- Crear un formulario nuevo y luego ir añadiéndole campos.
- Crear un formulario basado en un formulario ya existente.

Veamos estas dos distintas opciones.

#### Creación de un nuevo formulario.

Para crear un formulario nuevo nos tenemos que dirigir al constructor de sitios web, ir al apartado "Formularios" y vamos a notar existe un bloque de construcción llamado "Nuevo Formulario". Como podemos notar en la figura, hay bloques en color rojo; eso quiere decir que para ingresarlos debemos previamente tener una estructura en nuestra página web. Como esos bloques son campos de un formulario, para poder ingresarlos, previamente tenemos que tener de alta en la página un formulario.

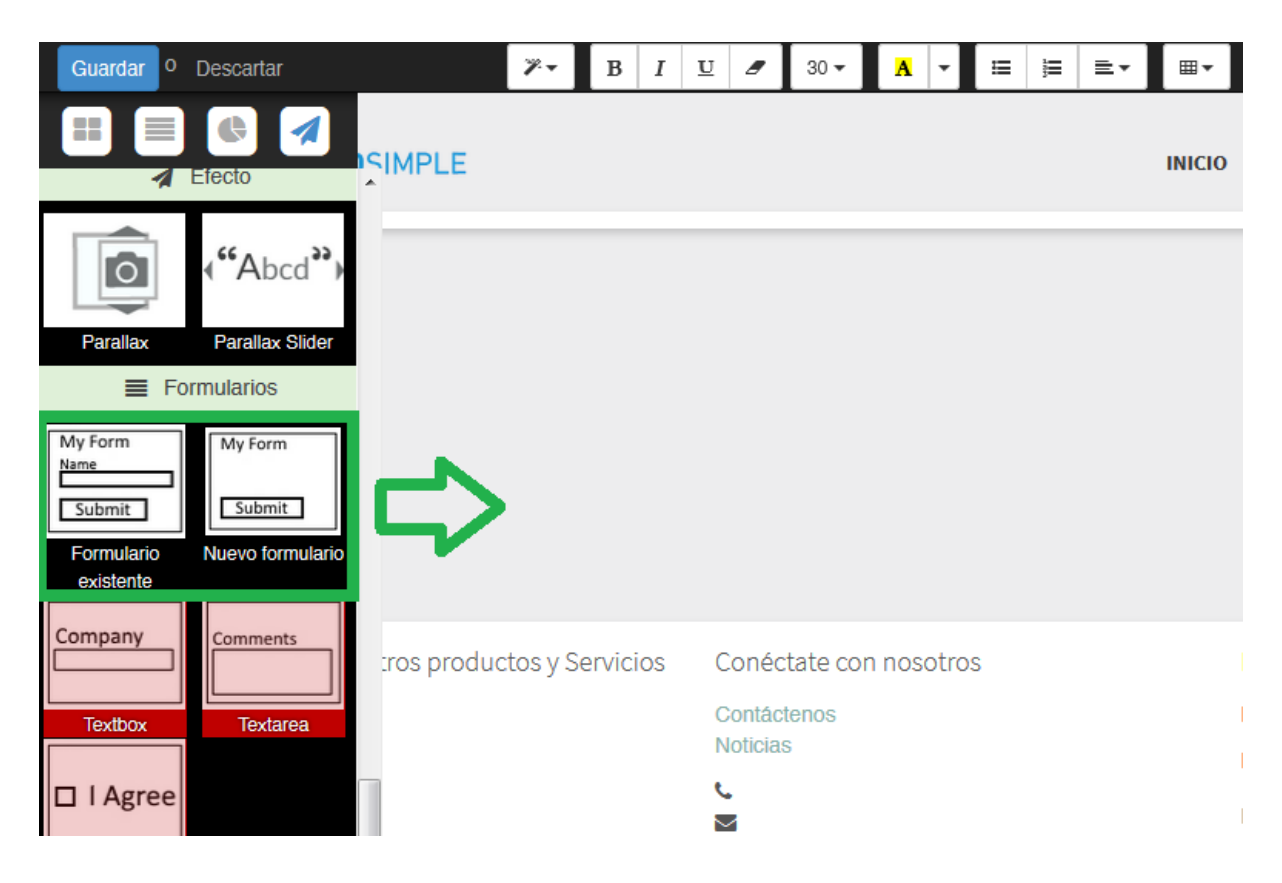

Al arrastrar el bloque de "Nuevo Formulario" a la página web, se dispara el siguiente panel

| Nuevo MVD Forr | nulario                    |           |          |
|----------------|----------------------------|-----------|----------|
| Select Action: | Crear nuevo MVD Formulario |           | •        |
|                |                            | Continuar | Cancelar |

Le damos Continuar y nos crea un MVD Formulario vacío que tiene la siguiente estructura

| $\begin{array}{c c c c c c c c c c c c c c c c c c c $ | =  | <u>⊨</u> = . | ≣▼     |
|--------------------------------------------------------|----|--------------|--------|
| »<br>MVDSIMPLE                                         |    |              | INICIO |
| Mi <u>formulario</u><br>Confirmar                      |    |              |        |
| ertar Bloques                                          |    |              |        |
| Nuestros productos y Servicios Conéctate con nosotr    | OS |              |        |
| Inicio Contáctenos<br>Noticias                         |    |              |        |
|                                                        |    |              |        |

El sistema creó una estructura de formulario nuevo llamada "Mi formulario" y un botón "Confirmar", ambos son editables desde el constructor de sitios.

A partir de aquí podremos agregarle una serie de campos para customizar nuestro formulario. A efectos de entender cómo funciona, crearemos un formulario para que los usuarios que ven el sitio puedan dejarnos un mensaje. El mismo constará de solo dos campos, un TextBox para que el usuario ingrese el Nombre y un Textarea para que el usuario ingrese un comentario.

Realizar esto es básicamente ir al apartado de formulario en el constructor de sitio web y arrastrar ambos campos al formulario, elegir el tipo y dar guardar; tan sencillo como eso.

| Parallax Parallax Slider                                                                     | SIMPLE                    |                                                   | INICIO |
|----------------------------------------------------------------------------------------------|---------------------------|---------------------------------------------------|--------|
| Formularios  My Form Name Submit Submit Formulario Nuevo formulario Company Textbox Textarea | Confirmar                 |                                                   |        |
| Checkbox                                                                                     | ros productos y Servicios | Conéctate con nosotros<br>Contáctenos<br>Noticias | 1      |

Entonces, luego de arrastrar el TextBox hacia el formulario se nos desplegará la siguiente pantalla de personalización del campo del formulario

| Personaliza tu campo  | ×       |
|-----------------------|---------|
| Сатро                 |         |
| Select Field          | •       |
| Largo                 |         |
| 100%                  | •       |
| Validación de Formato |         |
| Ninguno               | •       |
| Límite de Carácteres  |         |
|                       | <b></b> |
| Requerido             |         |
| Cancelar              | Guardar |

La misma permite configurarle los siguientes atributos:

- <u>Campo</u> Son los tipos de campos para los cuales el TextBox puede ser configurado.
- <u>Largo</u>
   Es el largo del campo en el sitio web.
- <u>Validación de Formato</u>
   Es el tipo de validación tiene el campo al ingresar la información del formulario, la misma tiene tres tipos distintos:
  - <u>Ninguno</u>: No realiza ningún tipo de validación
  - Email: Solo deja ingresar datos con el formato de un email válido.
  - Letters Only: Sólo deja ingresar letras.
- <u>Límite de caracteres</u> Son la cantidad de caracteres que se pueden ingresar.
- <u>Requerido</u> Indica si el campo es obligatorio o no.

Entonces por ejemplo si quisiéramos ingresar un campo obligatorio para registrar el e-mail de un posible cliente en nuestro formulario tendríamos la siguiente configuración:

| Personaliza tu campo  |          |         |
|-----------------------|----------|---------|
| Сатро                 |          |         |
| Email (email/char)    |          | •       |
| Largo                 |          |         |
| 100%                  |          | •       |
| Validación de Formato |          |         |
| Email                 |          | •       |
| Límite de Carácteres  |          |         |
|                       |          | ÷       |
| Requerido             |          |         |
|                       | Cancelar | Guardar |

Luego de ingresar el campo nuestro formulario tendría el siguiente aspecto.

| Mi <u>formulario</u><br>Email |  |
|-------------------------------|--|
|                               |  |
| Confirmar                     |  |

Observar que es completamente editable desde el constructor del sitio web, por ejemplo, podemos ingresar un campo más para que el cliente envíe un mensaje

| Envíenos un<br>Email | <u>mensaje</u> |  |  |   |
|----------------------|----------------|--|--|---|
| Mensaje              |                |  |  |   |
|                      |                |  |  | 4 |
| Confirmar            |                |  |  |   |

Además, tenemos la posibilidad personalizar el diseño de nuestro formulario. Cliqueando en el mismo se despliega la siguiente lista.

|                     | III Estilo →             |
|---------------------|--------------------------|
| Envíenos un mensaje |                          |
| Email               | Background Image         |
|                     | 🖌 Background Pattern 🕨   |
|                     | 🖉 Background color 🔹 🕨   |
| Mensaje             | 💉 Animate when visible 🕨 |
|                     |                          |
|                     |                          |

En "Estilos", podemos cambiarle el tamaño de la lista e ingresarle un nuevo fondo en "Background color".

| Envíenos un mensaje |     |
|---------------------|-----|
| Email               |     |
|                     |     |
| Mensaje             |     |
|                     |     |
|                     | .si |
| Confirmar           |     |

Al dar "Guardar", tendríamos nuestro formulario publicado en el sitio web.

#### Crear formulario basado en uno ya existente.

Este tipo de creación de formulario se basa en una plantilla ya existente en el sistema y pre configurada. Pretendemos que simplemente arrastrando un bloque de construcción y realizando un simple click de mouse puedas crear un formulario y luego personalizarlo.

Básicamente desde el constructor del sitio web, debemos tomar y arrastrar el bloque de construcción "Formulario existente" hacia la página.

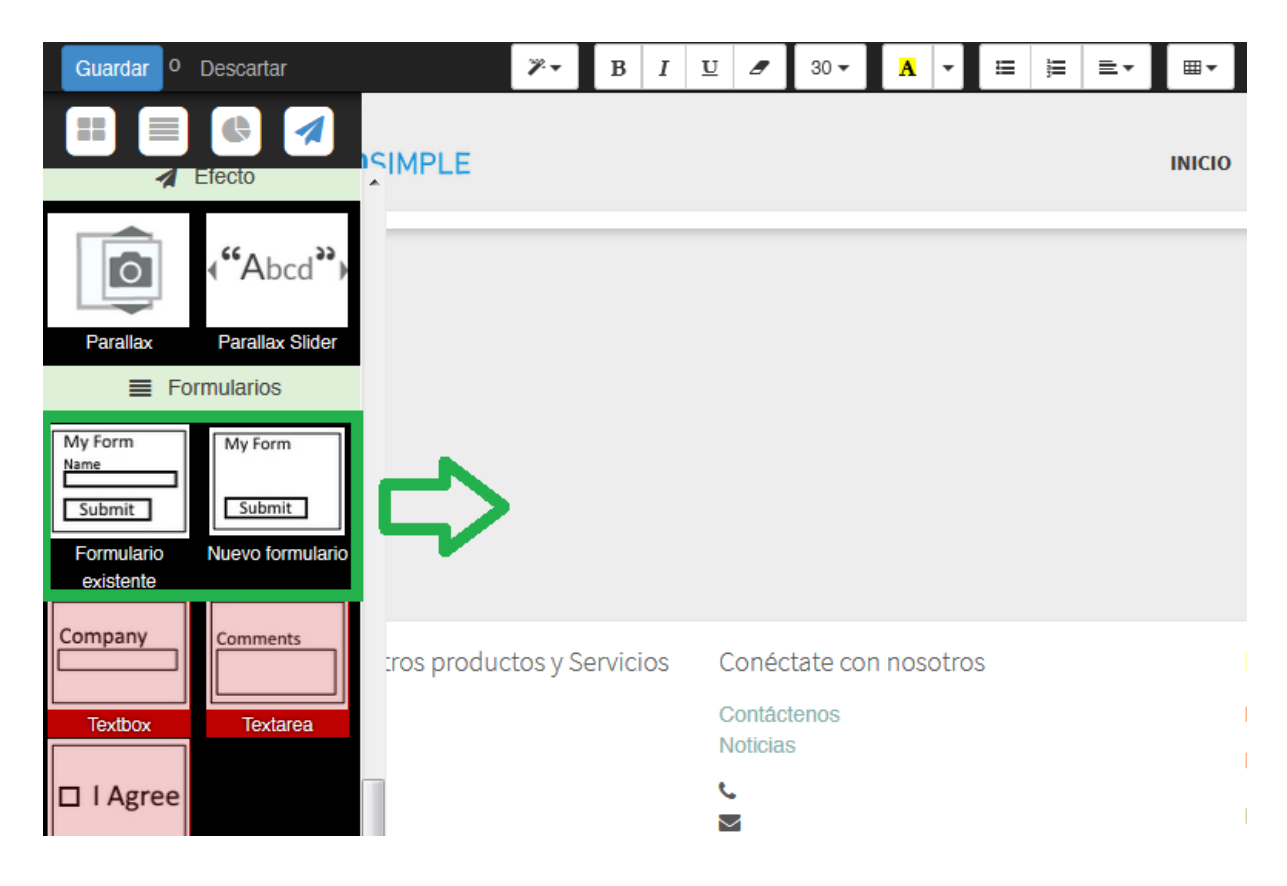

Se desplegará un panel de selección de formularios ya existentes

| Ingresar MVD Fo | rmulario existente |           |          |
|-----------------|--------------------|-----------|----------|
| Select Form:    | Contáctenos        |           | •        |
|                 |                    | Continuar | Cancelar |

Al elegir el formulario "Contáctenos" y darle al botón "Continuar" se creará el siguiente formulario con los campos pre configurados

| ontáctenos |  |
|------------|--|
| mbre       |  |
|            |  |
| vellido    |  |
|            |  |
| nail       |  |
|            |  |
| téfono     |  |
|            |  |
| olous      |  |
|            |  |
| pmentario  |  |
|            |  |
|            |  |
| Confirmar  |  |

Al darle guardar tendremos nuestro formulario en el sitio web. Podemos también personalizarlo de la misma manera que se vio en la sección anterior.

#### Almacenamiento de la información de usuario.

Cuando un usuario rellena los datos de un formulario esa información se almacena en el administrador de sitios.

Entonces, por ejemplo, si un usuario ingresa la siguiente información

| Contáctenos                                                |
|------------------------------------------------------------|
| Nombre                                                     |
| Usuario                                                    |
| Apellido                                                   |
| Prueba                                                     |
| Email                                                      |
| ej@ej.com                                                  |
| Teléfono                                                   |
| 099999999                                                  |
| Asunto                                                     |
| Consulta                                                   |
| Comentario                                                 |
| Buenos días.<br>Que tipos de productos vendés?<br>Gracias! |
| Confirmar                                                  |

Para recuperar esa información seguiremos estos pasos:

- 1. Vamos al menú "Formularios".
- 2. Cliqueamos a "Datos ingresados".
- 3. Ingresamos al formulario "Contáctenos".

| Ventas                                 | Contabilidad | Sitio Web | b Formularios Empresas    |
|----------------------------------------|--------------|-----------|---------------------------|
| <b>MVD</b> SIMPLE                      |              |           | Envíos de formulario HTML |
| MVD Formularios<br>Formularios creados |              |           | Nombre Formulario         |
|                                        |              |           | Contáctenos               |
| Datos ingr                             | resados      |           |                           |
|                                        |              |           |                           |
|                                        |              |           |                           |
|                                        |              |           |                           |
|                                        |              |           |                           |
|                                        |              |           |                           |

| Formulario HTML<br>URL de referencia<br>ID Registro<br>Campos HTML | Contáctenos<br>http://odoo-preprod-sitio1.montevileoi om.uy/<br>1<br>1-6 de 6 |                                                             |  |
|--------------------------------------------------------------------|-------------------------------------------------------------------------------|-------------------------------------------------------------|--|
|                                                                    | Campos                                                                        | Valores ingresados                                          |  |
|                                                                    | Nombre                                                                        | Usuario                                                     |  |
|                                                                    | Apellido                                                                      | Prueba                                                      |  |
|                                                                    | Email                                                                         | ej@ej.com                                                   |  |
|                                                                    | Teléfono                                                                      | 099999999                                                   |  |
|                                                                    | Asunto                                                                        | Consulta                                                    |  |
|                                                                    | Comentarios                                                                   | Buenos días,<br>Que tipos de productos vendés?<br>Gracias!! |  |

Desde el menú del formulario contáctenos podemos ver la información ingresada: